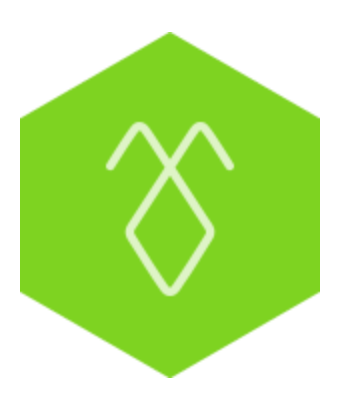

# Hướng dẫn cho người mới bắt đầu sử dụng AntBuddy

<u>Áp dụng cho nền tảng web</u> <u>Áp dụng cho điện thoại hệ điều hành iOS</u> <u>Áp dụng cho điện thoại hệ điều hành Android</u>

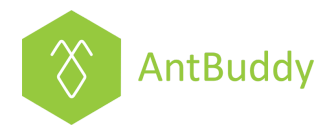

# Áp dụng cho nền tảng web

# 1. Bắt đầu sử dụng AntBuddy

Sau khi đăng ký thành công trên AntBuddy, người dùng sẽ tiến hành các bước căn bản sau để sử dụng AntBuddy trong hỗ trợ làm việc nhóm.

# Bước 1: Đăng nhập vào tài khoản AntBuddy

Người dùng nhập email và mật khẩu đã đăng ký vào các trường tương ứng để đăng nhập vào AntBuddy.

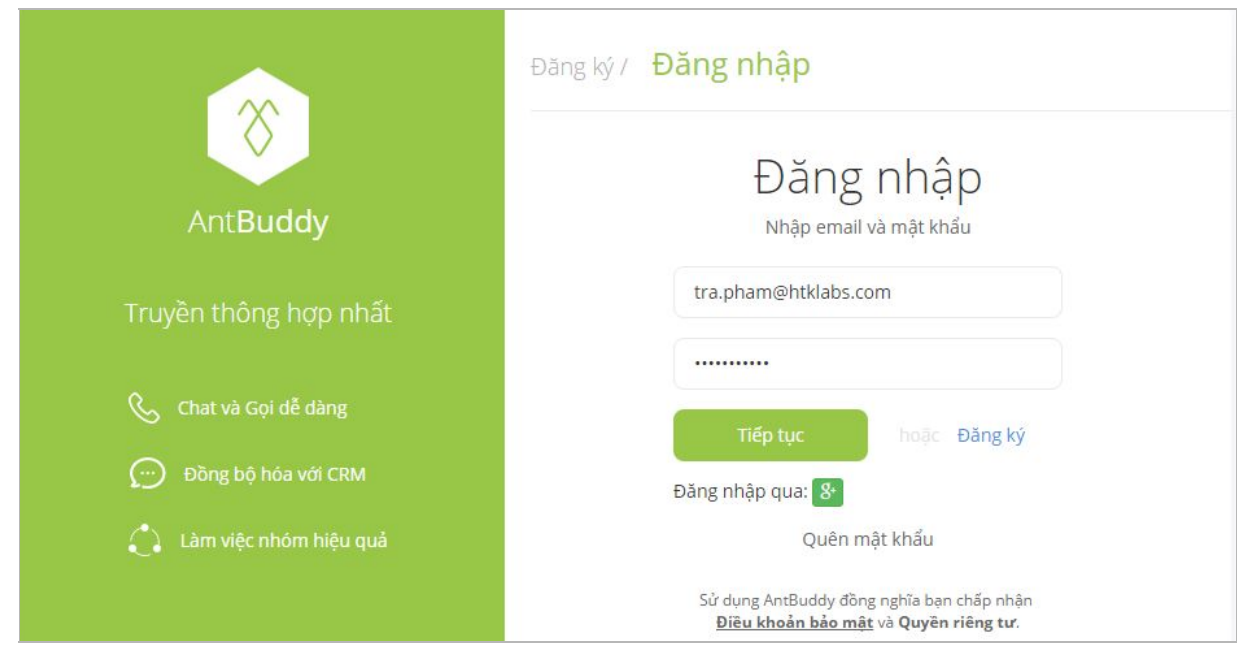

# Bước 2: Thêm thành viên vào tài khoản AntBuddy

Chọn Members (Thành viên) tại thanh công cụ trái và chọn Invite (Mời), sau đó nhập các địa chỉ email của các thành viên công ty và hoàn tất:

|                | 0 M          | Ċī                 | Mời thành viên vào Công ty                         | _                                 | × fo          | @            |           | 8     |
|----------------|--------------|--------------------|----------------------------------------------------|-----------------------------------|---------------|--------------|-----------|-------|
|                | O THÀNH VIÊN | 8 <mark>2</mark> + | Vui lòng nhập địa chỉ email cần mời, chọn phím Thê | m. Sau đó chọn Mời để gửi tin bá: | 0.            |              |           |       |
| Nhóm           | Owner        |                    | Điền địa chỉ email và nhấn phím Thêm               | Т                                 | hêm           | $\sim$       |           |       |
| 0              | Admin        |                    | tra.pham@htklabs.com ×                             | Ľ                                 |               |              |           |       |
| Thành          | Mdmin2       |                    | Mời Hủy bỏ                                         | 3                                 |               | Č            | 6         |       |
| Vien           | Supporter1   |                    |                                                    |                                   | _             | Owner        |           |       |
| ☆<br>Vâu thíah | Supporter2   | 2                  |                                                    |                                   | Người dùng    | @owner       |           |       |
| Yeu ulion      | Supporter3   | 3                  |                                                    |                                   | Địa chỉ email | antbuddytest | ing5@gmai | l.com |
| Gần đây        | Supporter4   | 1                  |                                                    |                                   |               |              |           |       |

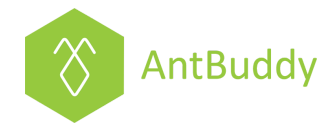

## Bước 3: Tạo các nhóm

Người dùng tạo các nhóm theo các dự án/ phòng ban tùy theo chức năng theo các bước:

- Chọn Groups (Nhóm) từ thanh công cụ trái
- Chọn Create Group (Tạo nhóm)
- Điền tên nhóm/chủ đề nhóm/loại nhóm để hoàn tất

|                                       | TẠO NHÔM                                               | (    | Tạo nhóm mới                                                                                                    | ×                                | <b>1</b> 0 <b>1</b>                           |                 | @                      | ×           | <u>گ</u> |
|---------------------------------------|--------------------------------------------------------|------|----------------------------------------------------------------------------------------------------|----------------------------------|-----------------------------------------------|-----------------|------------------------|-------------|----------|
| Nhóm                                  | NHÓM CÔNG KHAI     Z Company Sharing     NHÓM RIÊNG TƯ | Chàc | Tên nhóm<br>Phòng Marketing<br>Chù đề nhóm                                                                                                    |                                  | 3                                             |                 | $\otimes$              |             |          |
| Thanh<br>viên<br>Xêu thích<br>Gần đây | Management<br>Sales                                    |      | Loại nhóm<br>O Nhóm công khai - Bất cứ thành viên nào trong Công ty đều mặ<br>này<br>S Nhóm riêng tư - Chỉ các thành viên được mời mới tham gia như<br>Tạo Hủy bỏ                                                | ặc định tham gia nhóm<br>lóm này | Bật tính n<br>ến Mall                         | Co<br>ăng Tự đặ | ompany<br>áng ký tài k | hoàn.       |          |
| Dial pad                              |                                                        | 0    | Tiếp theo là gi?<br>Hây bắt đầu trò chuyện với đồng nghiệp của bạn.<br>Chào mùng họ đã tham gia AntBuddy, gọi thoại hoặc chía<br>sẻ một vài tập tin. Đó có thể là vài gợi ý nhỏ để bạn bắt<br>đầu cùng AntBuddy! | Hāy<br>Côn                       | en trong tua<br>thông báo sư<br>g ty của bạn! | n<br>r kiện qua | an trọng tro           | ong tuần nà | y đến    |

## Bước 4: Thêm thành viên vào các nhóm

Sau khi đã mời thành viên vào AntBuddy và tạo các nhóm thành công, tiếp tục mời các thành viên đó vào từng nhóm tương đương với nhiệm vụ của họ bằng cách:

- Chọn Groups (Nhóm) bên thanh công cụ trái
- Click vào tên nhóm cần thêm thành viên
- Mời thành viên bằng 2 cách:
- → Chọn Thêm thành viên từ Menu drop-down
- → Hoặc Chọn Thêm từ thanh công cụ phải

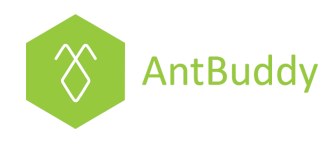

|                                                                     | Sales → 3 C. 601 Q & =                                                                                                    | ⓒ Info 🗈 @ 🔳 🖄                                                                                  |
|---------------------------------------------------------------------|----------------------------------------------------------------------------------------------------|-------------------------------------------------------------------------------------------------|
| Company Sharing<br>Company Sharing<br>A NHÓM RIÉNG TƯ<br>Management | <ul> <li>Ihêm thành viên m vào nhóm.</li> <li>Xóa thành viên</li> <li>Đánh đấu tin nhắn</li> <li>15: 2<br/>Imi 16 và @supporter1, đây là room kín, chỉ</li> <li>Tích hợp thành viên trong room mới theo dõi được các</li> <li>Ven giờ tin nhắn trong này. Đội Sales chúng ta cùng nhau nỗ lệ tiếm nhiệu khách hàng nhẻ!</li> </ul> | Sales     Chủ đề nhóm - Vui lòng điền thêm thông tin     Số lượng tin nhắn: 7     Kite Module:  |
| viên Sales 2<br>Ý<br>Yêu thích                                      | Ju 01,                                                                                                    | <ul> <li>1 / 3 Thành viên</li> <li>Thêm</li> <li>Owner</li> <li>Owner</li> <li>Admin</li> </ul> |
| Gần đây<br>Dial pad                                                 | Tao nhóm     Tao nhóm     Sôp nhóm     Jản em. Xong việc em bảo cáo     Jai mọi người nằm tình hìp n nhé @supporter1                                                                                                    | Supporter1<br>Hồ Trợ Bản Hàng                                                                   |

#### <u>Lưu ý:</u>

- Đối với Nhóm công khai thì tất cả thành viên trong Công ty đều tự động được thêm vào
- Đối với Nhóm riêng tư thì Owner/Admin sẽ chọn và thêm vào theo nhu cầu

### Bước 5: Thao tác trong AntBuddy

AntBuddy hỗ trợ các nhu cầu cơ bản của làm việc nhóm:

• Chat 1v1, Chat nhóm

| 8             | → TẠO NHÓM      | 🖈 Si                                                             | ales ~       |                           |                                                                                               | C. Gọi                      | Q         | ≗ ≡                | (j)   | nfo                    | B               | @               |             | <b>*</b> |
|---------------|-----------------|------------------------------------------------------------------|--------------|---------------------------|-----------------------------------------------------------------------------------------------|-----------------------------|-----------|--------------------|-------|------------------------|-----------------|-----------------|-------------|----------|
| -             | 🖗 NHÓM HỒ TRỢ   |                                                                  |              | Đội Sales chúng<br>nhé! 🝀 | ,<br>ta cùng nhau nỗ lực đem về                                                               | thêm nhiều <mark>k</mark> h | iách hàng |                    |       | Chủ đề                 | nhóm - V        | Sales           | n thêm thôr | ng tin   |
| Nhóm          | Live Chat       | Jul 01, 20                                                       | 016          |                           |                                                                                               |                             |           |                    | 051   |                        | - i- 00         |                 |             |          |
| Θ             | NHÓM CÔNG KHAI  | $\otimes$                                                        | Supporter1   | 14:53                     | ah hàng tiềm pằng để giới thi                                                                 | iôu tính                    |           |                    | 50 10 | ợng tin n              | 1an: 23         |                 |             |          |
| Thành<br>viên | Company Sharing | (@admin6 , em vưa lien hệ khách<br>năng mới của sản phẩm, họ khá |              |                           | liên hệ khách nàng tiêm nàng để giới thiệu tình<br>vhẩm, họ khá quan tâm và muốn sử dụng thử. |                             |           | 8 1 / 6 Thành viên |       |                        |                 | <b>≗</b> + Thêm |             |          |
|               | NHÓM RIÊNG TƯ   |                                                                  | Chiều nay e  | em sẽ đến gặp trực        | tiếp và gửi báo giá.                                                                          |                             |           |                    | 0     | Owner<br>Owner         |                 |                 |             |          |
| Yêu thích     | Management      | Admin 14:54<br>Ok cám ơn em. Làm tốt lắm em                      |              |                           | em. Xong việc em báo cáo lại mọi người                                                        |                             | 0         | Admin              |       |                        |                 |                 |             |          |
|               | Phòng Marketing |                                                                  | nắm tình h   | nh nhé @supporter         | r1 👸                                                                                          |                             |           |                    | 0     | Support                | er1<br>Hànn     |                 |             |          |
| Gần đây       | ours -          |                                                                  |              |                           | Owner 15:01                                                                                   | Reupporter                  | Hoan bôl  | $\geq$             | 0     | Support<br>Phòng Mar   | er3<br>keting   |                 |             |          |
|               |                 |                                                                  |              |                           |                                                                                               | Cosupporterr                | Hoan no:  |                    | 0     | Support                | er4<br>lán Phẩm |                 |             |          |
| Dial pad      |                 |                                                                  |              |                           |                                                                                               | ongratula<br>5points        | tionsl    |                    | B.    | Tran Le<br>Marketing I | Executive - Sil | lkRoad          |             |          |
| Kite          |                 | Aug 30, 2                                                        | 016          |                           |                                                                                               |                             |           |                    |       |                        |                 |                 |             |          |
| ⑦<br>Trợ giúp |                 | @tên                                                             | hoặc @All, ( | dấu mũi tên) để chỉ       | nh tin nhắn mới nhất, ```code                                                                 | block```,                   | ۲         | 9                  |       |                        |                 |                 |             |          |

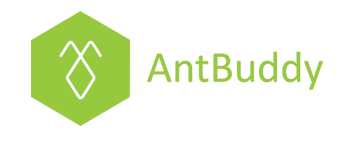

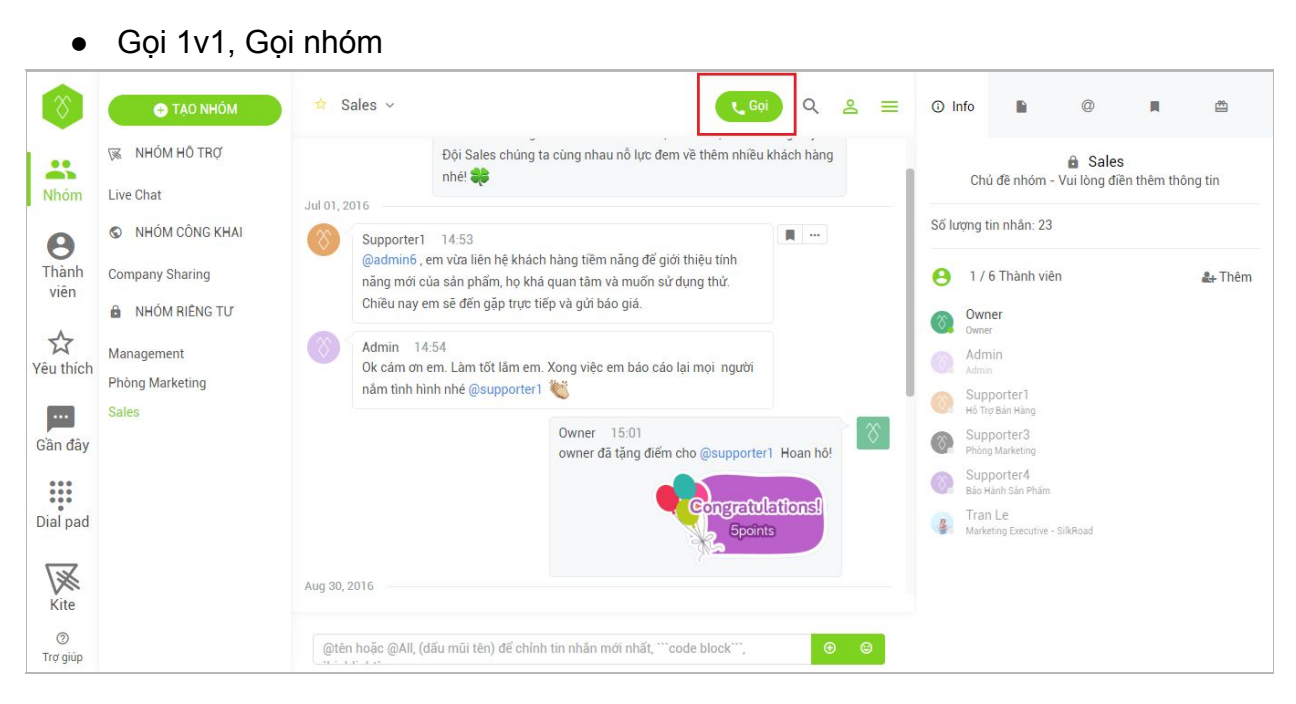

#### • Chia sẻ files/Lưu files

| $\otimes$                 | 🕀 TẠO N                                                          | Management ~                                                                                                    | t Goi O                    | <mark>∞</mark> ≡ 0 | Files              |                         | 2       |
|---------------------------|------------------------------------------------------------------|----------------------------------------------------------------------------------------------------|----------------------------|--------------------|--------------------|-------------------------|---------|
|                           | NHÓM CÔN<br>Compony Sharing                                      | Organize v New folder                                                                                                    | Search Desktop             | م<br>•             | Admin được chia s  | eẻ vào Jul 01, 14:58 PM | И       |
| <b>B</b><br>Thành<br>viên | <ul> <li>NHÓM RIÊN</li> <li>Management</li> <li>Sales</li> </ul> | Favorites<br>Desktop<br>Downloads<br>Google Drive<br>Recent Places<br>Microsoft Word 97 - 2003 Docum<br>273 KB<br>Microsoft Word 97 - 2003 Docum<br>273 KB<br>Microsoft Word 90 - 2003 Docum<br>1461751623327 xmvlhk<br>Microsoft Word 90 - 2003 Docum<br>1461751623327 xmvlhk<br>Microsoft Word 90 - 2003 Docum<br>1461751623327 xmvlhk<br>Microsoft Word 90 - 2003 Docum<br>13.6 KB<br>Microsoft Word 90 - 2003 Docum | 2                          | Í                  | Báo cáo tóm tả pdf | ắt - Dịch vụ Khách sạr  | 1 2015. |
| Yêu thích                 |                                                                  | ↓ Libraries     21.8 KB       ▶ Documents     1468299939713_mtcv       ▶ Music     11.7 KB       ■ Pictures     Alder Hostel invoice - PayPal<br>Foxik Reader PDF Document       ♥ Videos     6 59.9 KB                                                                                                    |                            | E                  |                    |                         |         |
| Gần đây                   |                                                                  | Computer System (C:) DATA (D:) File name                                                                                                    | All Files<br>Open 🗟 Cancel | -                  |                    |                         |         |
| Kite                      | l                                                                | Owner 15:00<br>Anh nhận được rồi, cám c<br>Aug 22, 2016                                                                                                    | ơn em nhiều!               |                    |                    |                         |         |
|                           |                                                                  | Tham gia cuộc gọi thoại! 14:36<br>@admin6 vừa tham gia cuộc gọi thoại!                                                                                                    |                            |                    |                    |                         |         |
|                           |                                                                  | Rời cuộc gọi thoại! 14:36<br>@admin6 vừa rời cuộc gọi thoại!                                                                                                    |                            | 1                  |                    |                         |         |
|                           |                                                                  | @tên hoặc @All, (dấu mũi tên) để chỉnh tin nh                                                                                                    | ắn mới nhất, ```code       | 9                  |                    |                         |         |

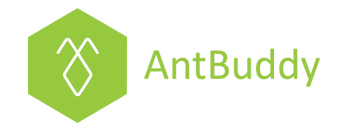

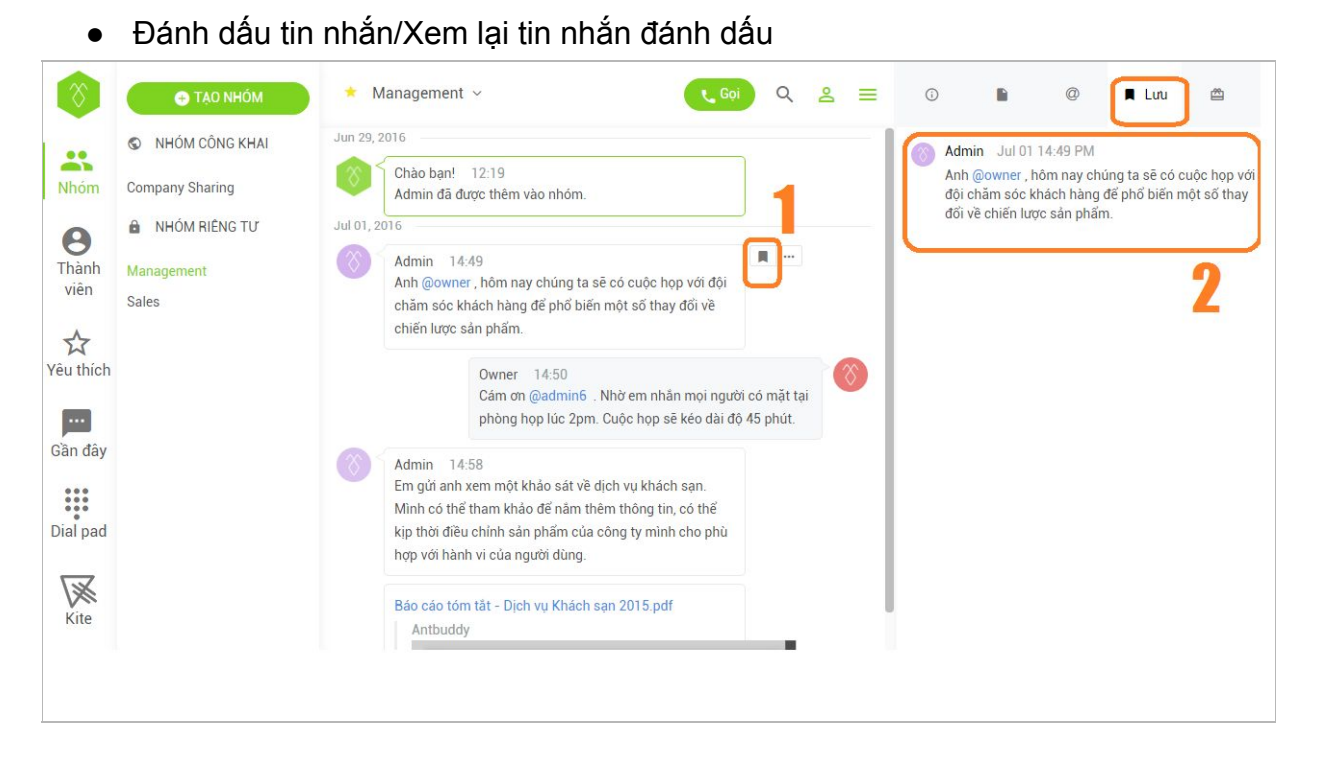

 Tính năng @mention người khác, xem lại các tin nhắn người khác @mention mình

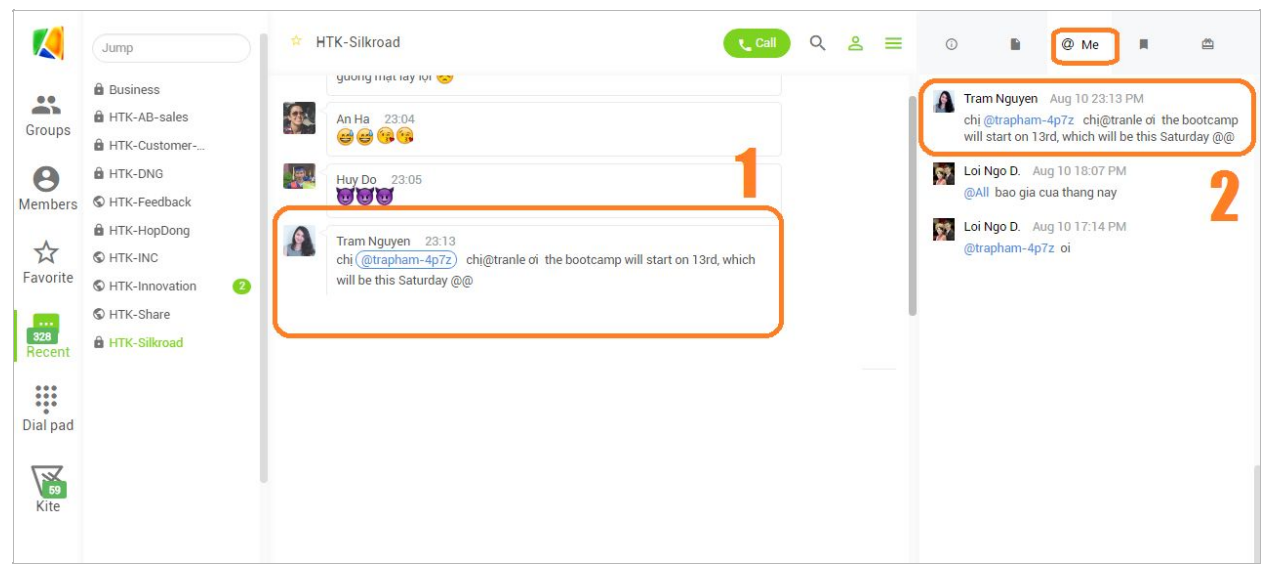

Chúc bạn sử dụng AntBuddy vui vẻ!

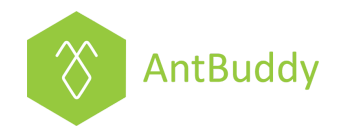

# Áp dụng cho điện thoại hệ điều hành iOS

Đầu tiên bạn cần download ứng dụng AntBuddy trên App Store về sau đó tiến hành các bước sau:

## Bước 1: Đăng ký tạo tài khoản AntBuddy

Bạn mở app và chọn Create new account (Tạo tài khoản mới), sau đó bạn cung cấp tên, địa chỉ email và tên công ty. Thông thường thì tên công ty của bạn sẽ được sử dụng làm tên miền khi bạn đăng ký AntBuddy. Bạn có thể tham khảo hình minh họa dưới:

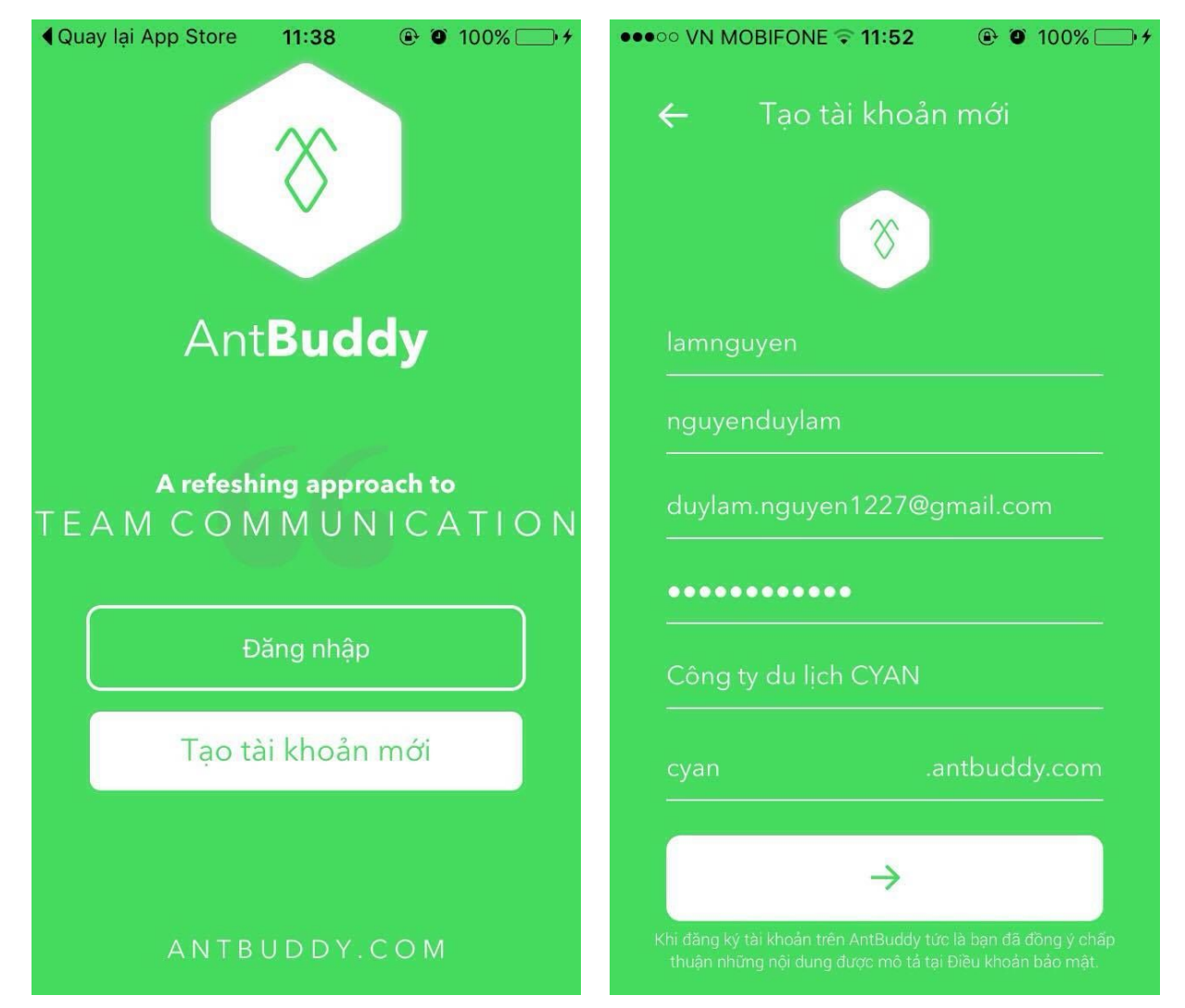

#### Vui lòng liên hệ với chúng tôi tại:

Đà Nẵng: 57 Tôn Thất Đạm, quận Thanh Khê Hồ Chí Minh: P1-03.36, tòa nhà Prince Residence, số 17-19-21 Nguyễn Văn Trỗi, quận Phú Nhuận Hotline: 1900 636412; 08 7301 9555; Email: <u>support@antbuddy.com</u>

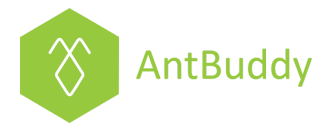

Sau khi đăng ký thành công, AntBuddy sẽ gửi email yêu cầu xác nhận thông tin để đảm bảm email bạn đăng ký là có thật.

### Bước 2: Đăng nhập vào tài khoản AntBuddy

Sau khi xác nhận email, bạn quay lại mở app, chọn Login (Đăng nhập), sau đó nhập email và mật khẩu, tiếp theo chọn công ty đã đăng ký để bắt đầu sử dụng

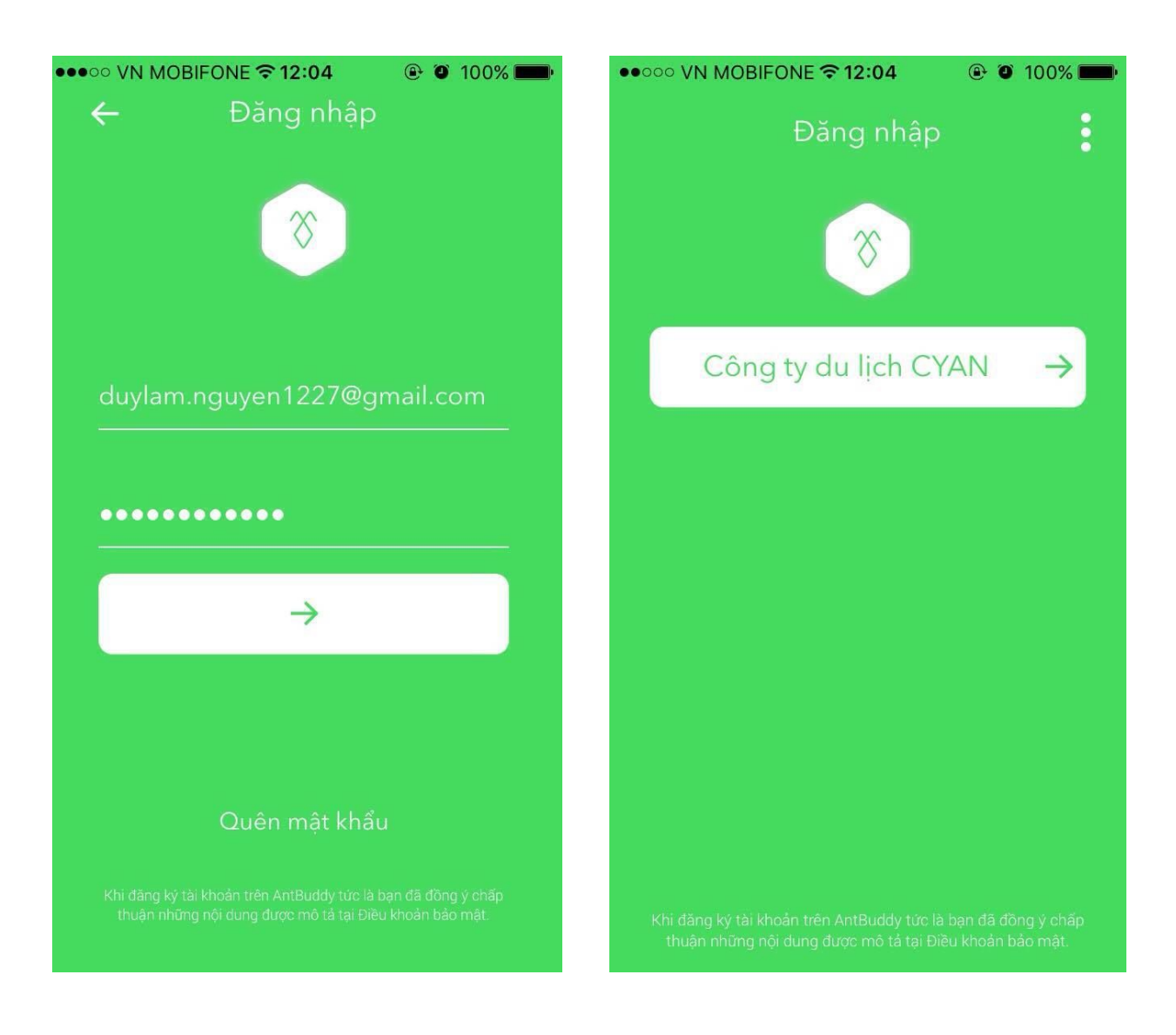

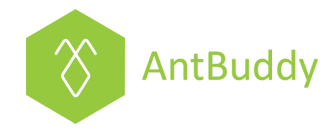

## Bước 3: Thêm thành viên vào tài khoản AntBuddy

Chọn Members (Thành viên) tại thanh công cụ phía dưới màn hình điện thoại và chọn Invite (Mời), tiếp theo bạn nhập **các** địa chỉ email của **các** thành viên công ty và chắc chắn bấm nút Add (Thêm) và Invite (Mời) để hoàn tất.

| ●●●○○ VN MOBIFONE 🗢 12:11   | 🕑 🗿 99% 💼 🕨        | ●●○○○ VN MOBIFONE                                  | 🕑 🎱 97% 💼 🕨                |
|-----------------------------|--------------------|----------------------------------------------------|----------------------------|
| Thành viên                  | Mời                | Danh sách m                                        | nời                        |
| Q. Tìm kiếm                 |                    | tran.le@htklabs.com                                | Thêm                       |
| Thành viên                  |                    |                                                    |                            |
| nguyenduylam<br>Owner       |                    |                                                    |                            |
| Danh bạ                     |                    |                                                    |                            |
| A Bảng Khoa Mar             |                    |                                                    |                            |
| A Binh Vu HTK               |                    | Vui lòng nhập địa chỉ em<br>chọn Thêm. Sau đó chọn | ail cần mời,<br>Mời để gửi |
| A Cần                       | S                  | un bao.                                            |                            |
| A Chính Sam Sung            |                    |                                                    |                            |
| A Chuong Indanang           | у Арр ( 🊫          |                                                    |                            |
| A Công HTK                  |                    | Hủv                                                | Mời                        |
| Gần đây Thành viên Nhóm Bàr | n phím 🛛 Thiết lập | ,                                                  |                            |

#### Bước 4: Tạo các nhóm

Người dùng tạo các nhóm theo các dự án/ phòng ban tùy theo chức năng theo các bước:

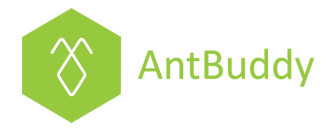

- Chọn Groups (Nhóm) từ thanh công cụ phía dưới màn hình điện thoại
- Chọn biểu tượng + tại thanh công cụ phía trên màn hình để tạo nhóm
- Điền tên nhóm/chủ đề nhóm/loại nhóm để hoàn tất

| ••••• VN MOBIFONE 🗢 12:13                                 | 🕑 🗿 94% 페)        | ● ● ● ● ● ● ● ● ● ● ● ● ● ● ● ● ● ● ●      |
|-----------------------------------------------------------|-------------------|--------------------------------------------|
| Hủy <b>Nhóm Mới</b>                                       | Thêm              | Nhóm 🕂                                     |
| Tên nhóm                                                  |                   | Q Tìm kiếm                                 |
|                                                           |                   | NHÓM CÔNG KHAI                             |
| Tên nhóm phải dài dưới 80 l<br>Sales; Operation; Sharing; | ký tự. Ví dụ:     | 🕥 Chi nhánh Hà Nội                         |
| Chủ để nhóm                                               |                   | S Chi nhánh Sài Gòn                        |
| Loại nhóm                                                 |                   | Chi nhánh Đà Nẵng                          |
| Nhóm riêng tư - Chỉ c                                     | các thành viên    | NHÓM RIÊNG TƯ                              |
|                                                           | la filloffi flay. | Phòng chăm sóc khách hàng                  |
|                                                           |                   | Phòng Kinh Doanh                           |
|                                                           |                   | Phòng Marketing                            |
|                                                           |                   |                                            |
|                                                           |                   | P 8 🚢 🗒 🔅                                  |
|                                                           |                   | Gần đây Thành viên Nhóm Bàn phím Thiết lập |

Ở đây, chúng tôi đã tạo một vài nhóm công khai và nhóm riêng tư để bạn tham khảo.

### Bước 4: Thêm thành viên vào các nhóm

Sau khi đã mời thành viên vào AntBuddy và tạo các nhóm thành công, tiếp tục mời các thành viên đó vào từng nhóm tương đương với nhiệm vụ của họ bằng cách:

- Chọn Groups (Nhóm) tại thanh công cụ phía dưới màn hình điện thoại và Click vào tên nhóm cần thêm thành viên
- Sau đó chọn Mời thành viên vào nhóm

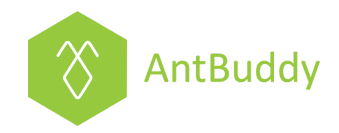

| ••••• VN MOBIFONE 🗢 11:53 🐵 🏵 100% 🗁 🗲 | ●●●● VN MOBIFONE 〒11:53 ④ ④ 100%   |
|----------------------------------------|------------------------------------|
| C Thông tin nhóm                       | < Trở lại Danh sách thành viên Mời |
| @ Đề cập đến >                         | Q Tìm kiếm                         |
| Đánh dấu >                             | Tra Pham 🤣                         |
| Thông báo                              | Tran Le 🥥                          |
| Kite module                            | Vuong Do 🤣                         |
| THÀNH VIÊN: 1                          |                                    |
| nguyenduylam<br>Founder / Owner        |                                    |
| 🛨 Mời thành viên vào nhóm              |                                    |
|                                        |                                    |
| Lưu nhóm                               |                                    |
| Xoá nhóm                               |                                    |
| Tạo vào Th 5, thg 9 29 2016, 11:50 SA  |                                    |

#### <u>Lưu ý:</u>

- Đối với Nhóm công khai thì tất cả thành viên trong Công ty đều tự động được thêm vào
- Đối với Nhóm riêng tư thì Owner/Admin sẽ chọn và thêm vào theo nhu cầu

Bước 5: Thao tác trong AntBuddy

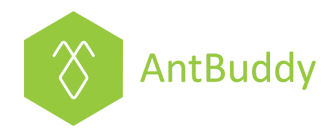

Đầu tiên, để sử dụng tính năng hiển thị thông báo từ tin nhắn mới, bạn vào Cài đặt chọn Thông báo, chọn AntBuddy và bật tính năng Cho phép thông báo lên.

| ●●●● VN MOBIFONE ᅙ 14:30                                                                | @ O 50% — +                    |
|-----------------------------------------------------------------------------------------|--------------------------------|
| Thông báo AntBuddy                                                                      |                                |
| Cho phép Thông báo                                                                      |                                |
|                                                                                         |                                |
| Hiển thị trong T.tâm T.bác                                                              |                                |
| Âm thanh                                                                                |                                |
| Biểu tượng ƯD Phù hiệu                                                                  |                                |
| Hiển thị trên Màn hình Kho                                                              | óa 🌔                           |
| Hiển thị cảnh báo trên màn hình<br>tâm Thông báo khi được truy cậ <sub>l</sub><br>khóa. | khóa và Trung<br>o từ màn hình |
| KIỂU CẢNH BÁO KHI MỞ KHÓA                                                               |                                |
|                                                                                         |                                |

Thông báo sẽ hiển thị ở 2 dạng như hình minh họa:

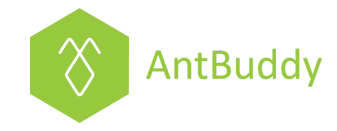

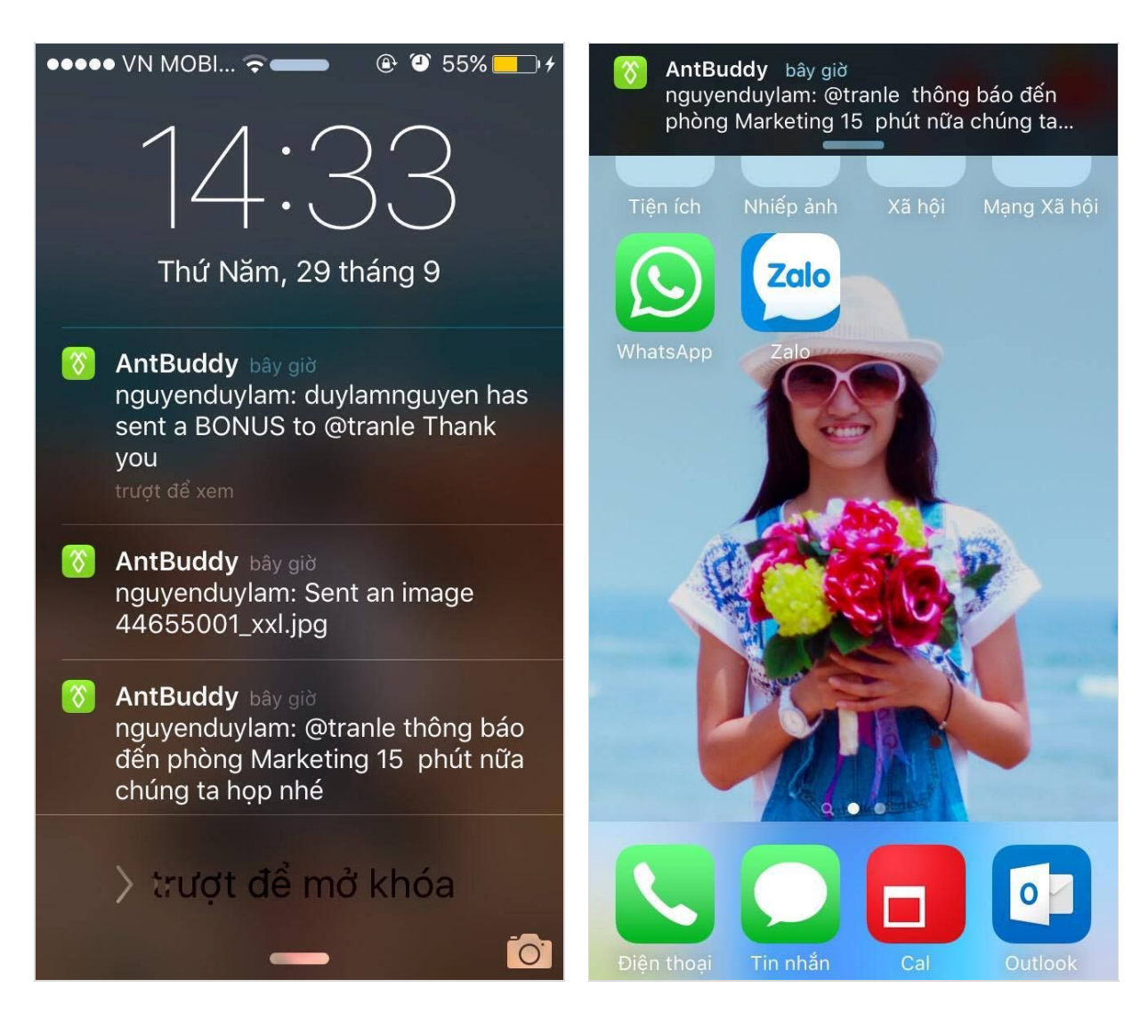

AntBuddy hỗ trợ các nhu cầu cơ bản của làm việc nhóm:

• Chat 1v1, Chat nhóm

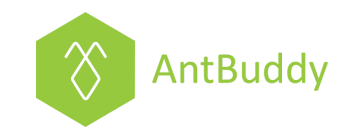

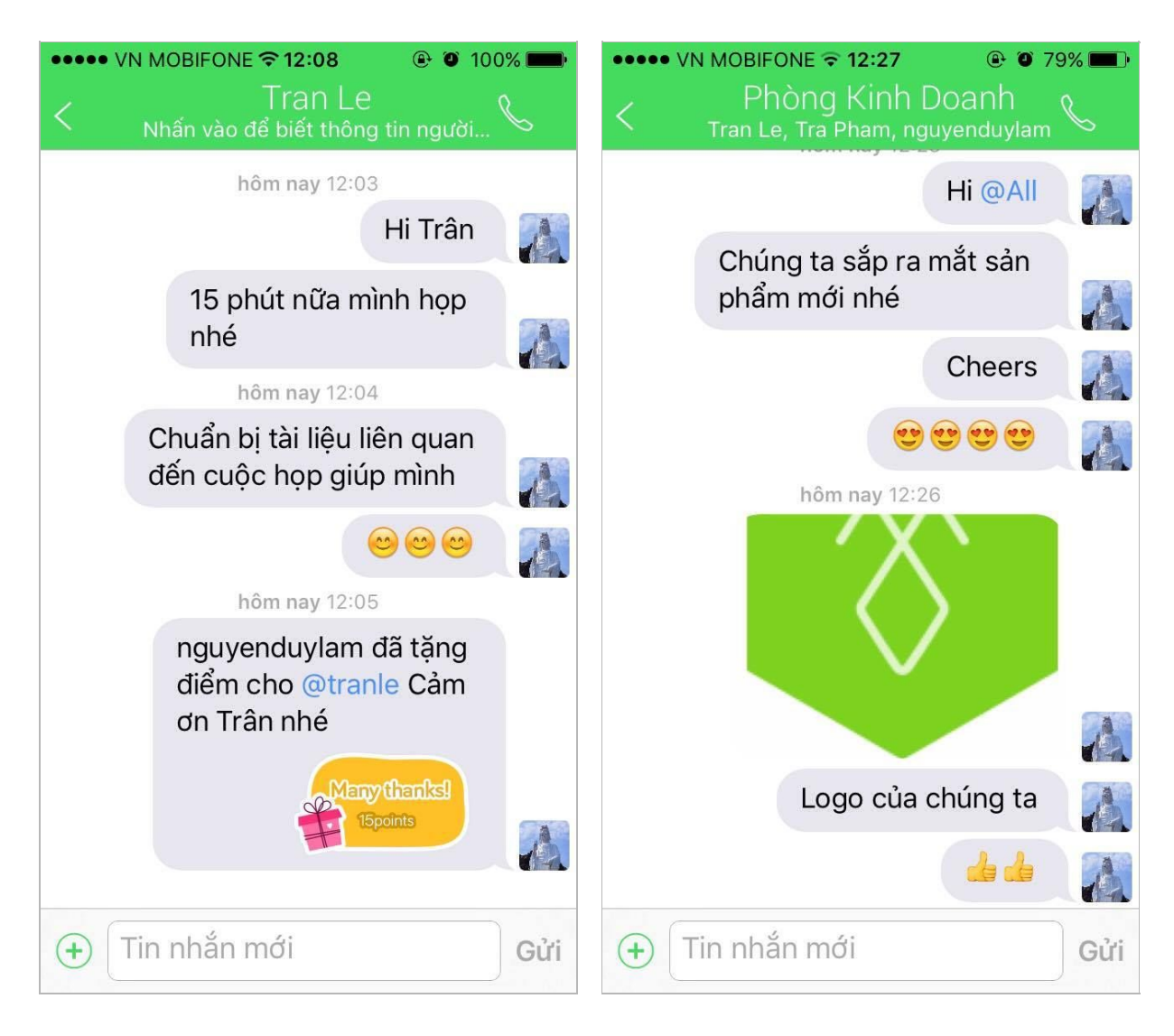

Gọi 1v1, Gọi nhóm

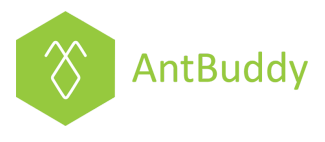

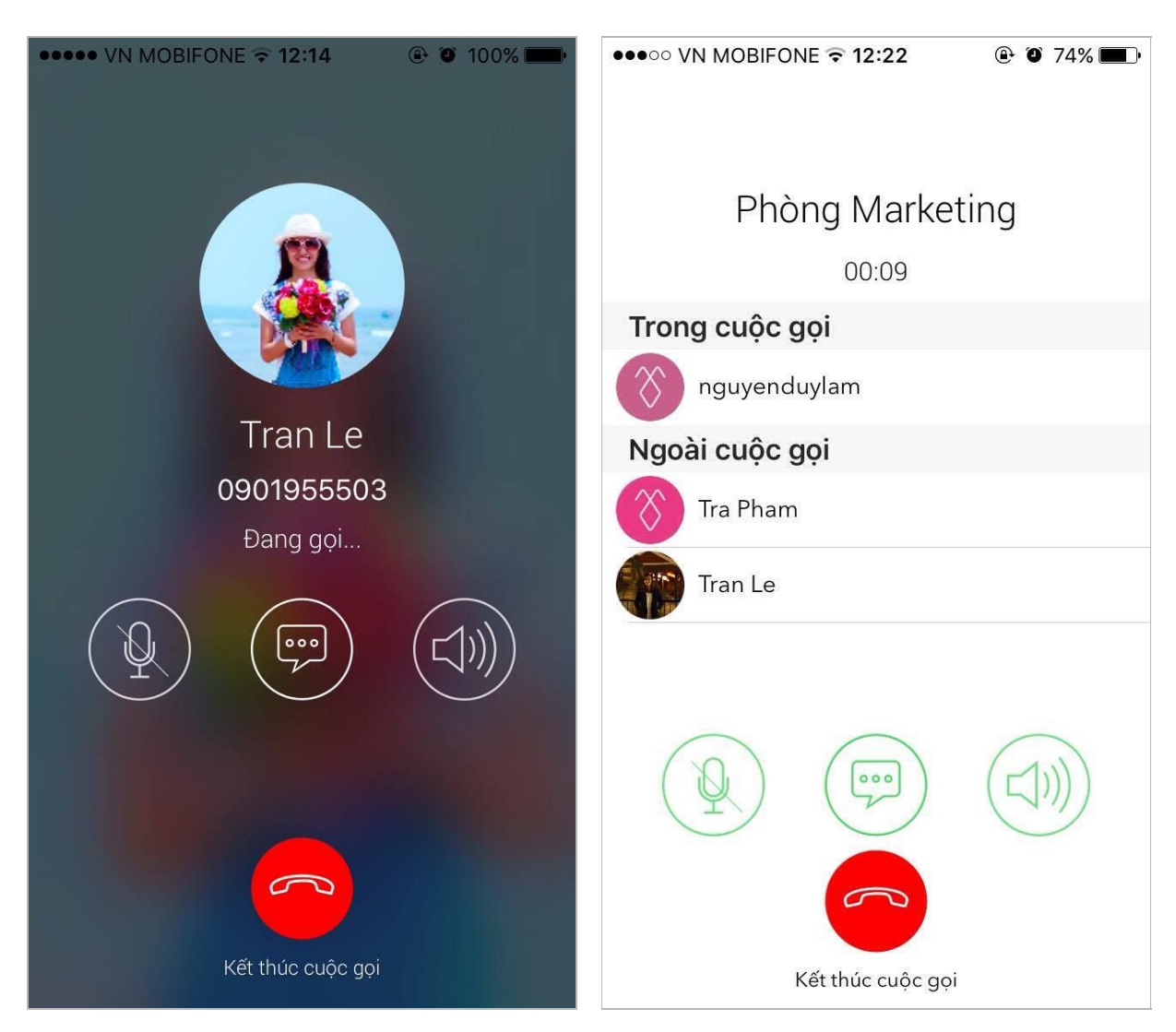

• Chia sẻ hình ảnh/Lưu files

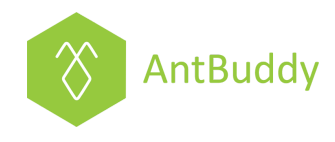

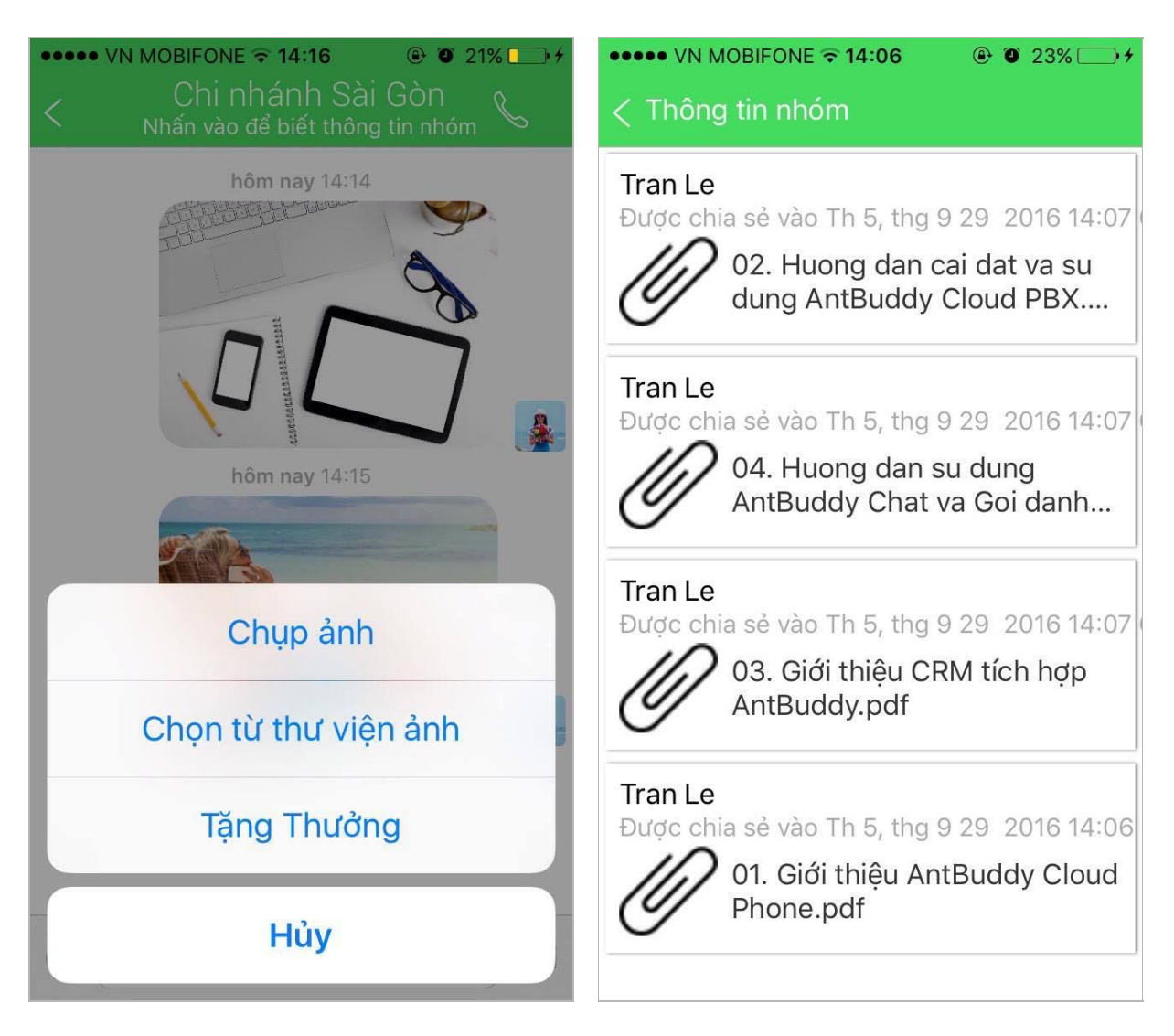

Đánh dấu tin nhắn/Xem lại tin nhắn đánh dấu

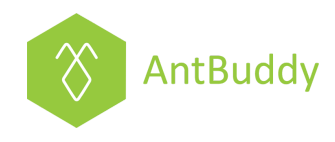

| ••••• VN MOBIFONE 🗢 13:15                                                       | ••••• VN MOBIFONE 🗢 13:20                                                                                |
|---------------------------------------------------------------------------------|----------------------------------------------------------------------------------------------------|
| < Phòng chăm sóc khác<br>Nhấn vào để biết thông tin nhóm                        | < Thông tin nhóm                                                                                         |
| Hi mọi người<br>hôm nay 12:33<br>Sáng mai 10h chúng ta<br>họp báo cáo tình hình | nguyenduylam thg 9 29, 13:14 CH<br>@tranle 9h sáng thứ 7 qua gặp<br>khách hàng ở 80 Hoàng Văn Thụ<br>nhé |
| Sao chép Buzz Đánh dấu                                                          | nguyenduylam thg 9 29, 12:34 CH<br>Sáng mai 10h chúng ta hop báo                                         |
| @tranle chuẩn bị báo cáo<br>trước nha                                           | cáo tình hình chăm sóc khách hàng<br>tháng này nhé                                                       |
| hôm nay 12:34                                                                   |                                                                                                    |
| Hi @All<br>Có thay đổi chút, chuyển<br>từ 10h sang 9h nhé                       |                                                                                                    |
| hôm nay 12:35                                                                   |                                                                                                    |
| (+) Tin nhắn mới Gửi                                                            |                                                                                                    |

 Tính năng @mention người khác, xem lại các tin nhắn người khác @mention mình

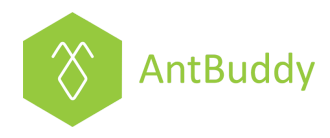

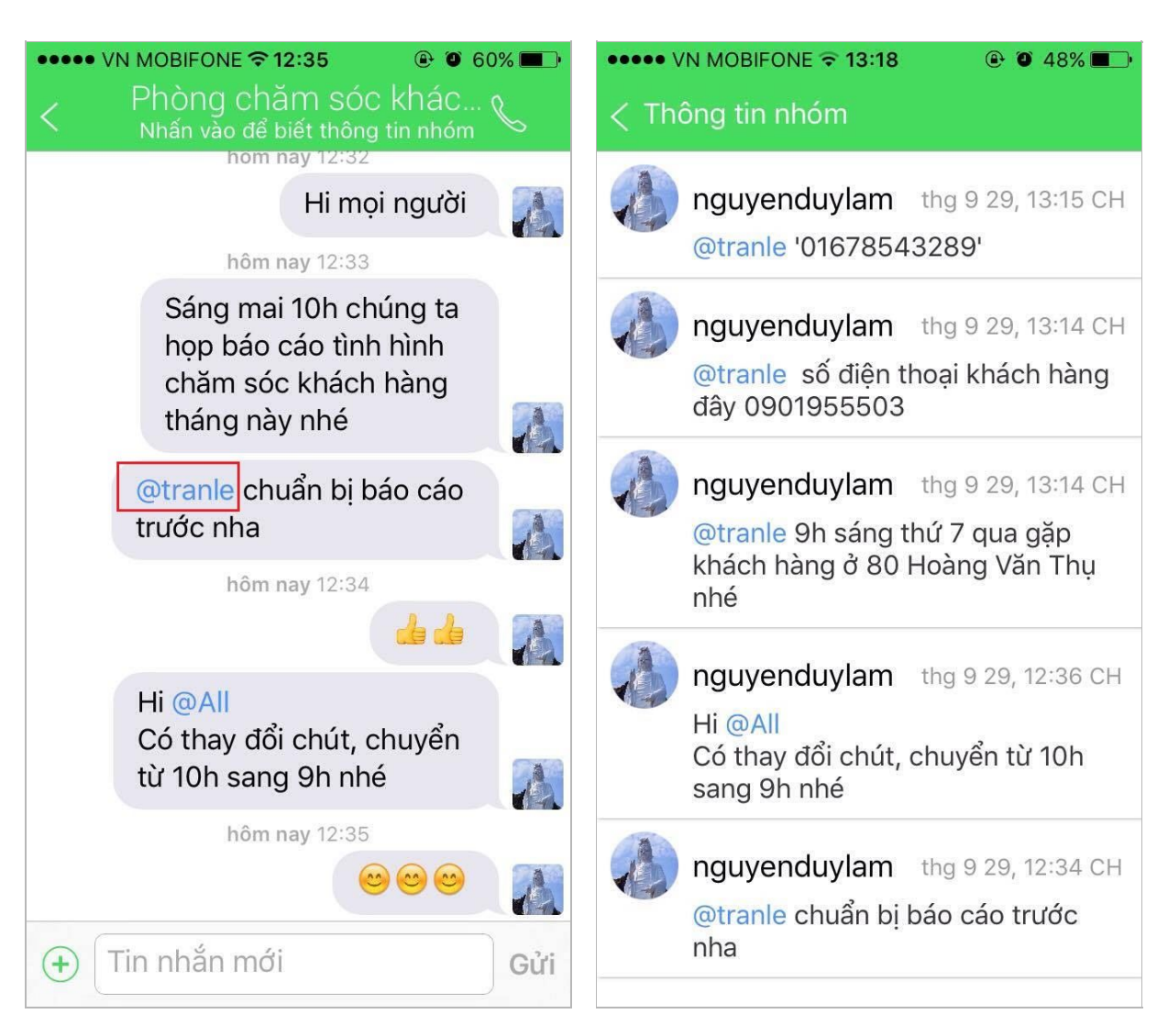

 Tính năng tìm kiếm từ khóa, thành viên và nhóm cho phép thực hiện các tìm kiếm một cách nhanh chóng

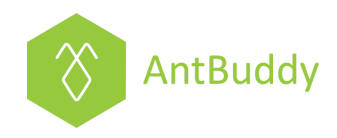

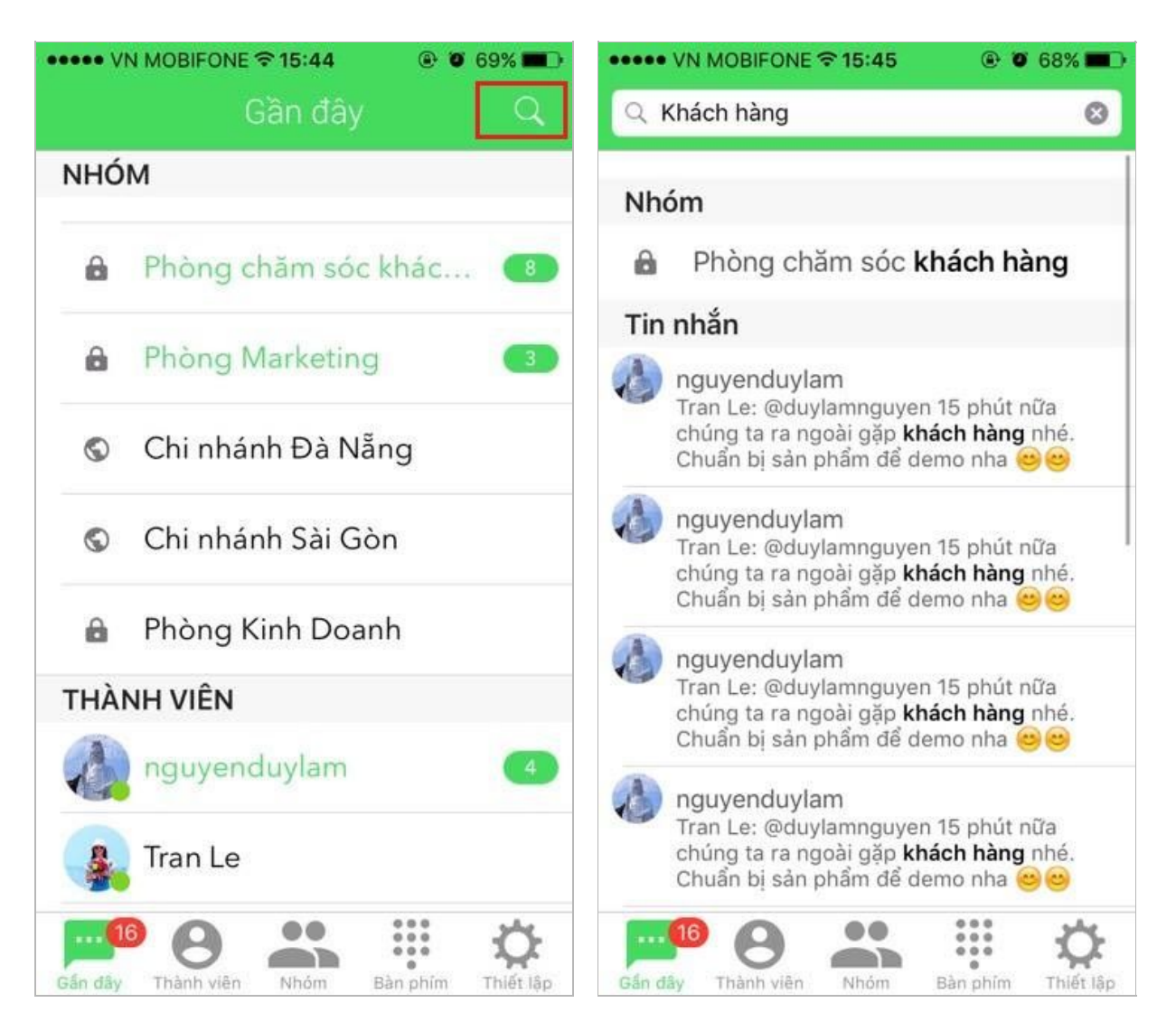

 Tính năng tặng thưởng, để cảm ơn bạn bè/đồng nghiệp vì họ đã giúp đỡ bạn hoặc có những thành tích nổi bật trong công việc.

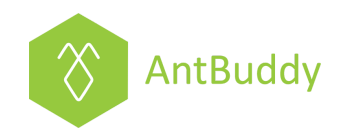

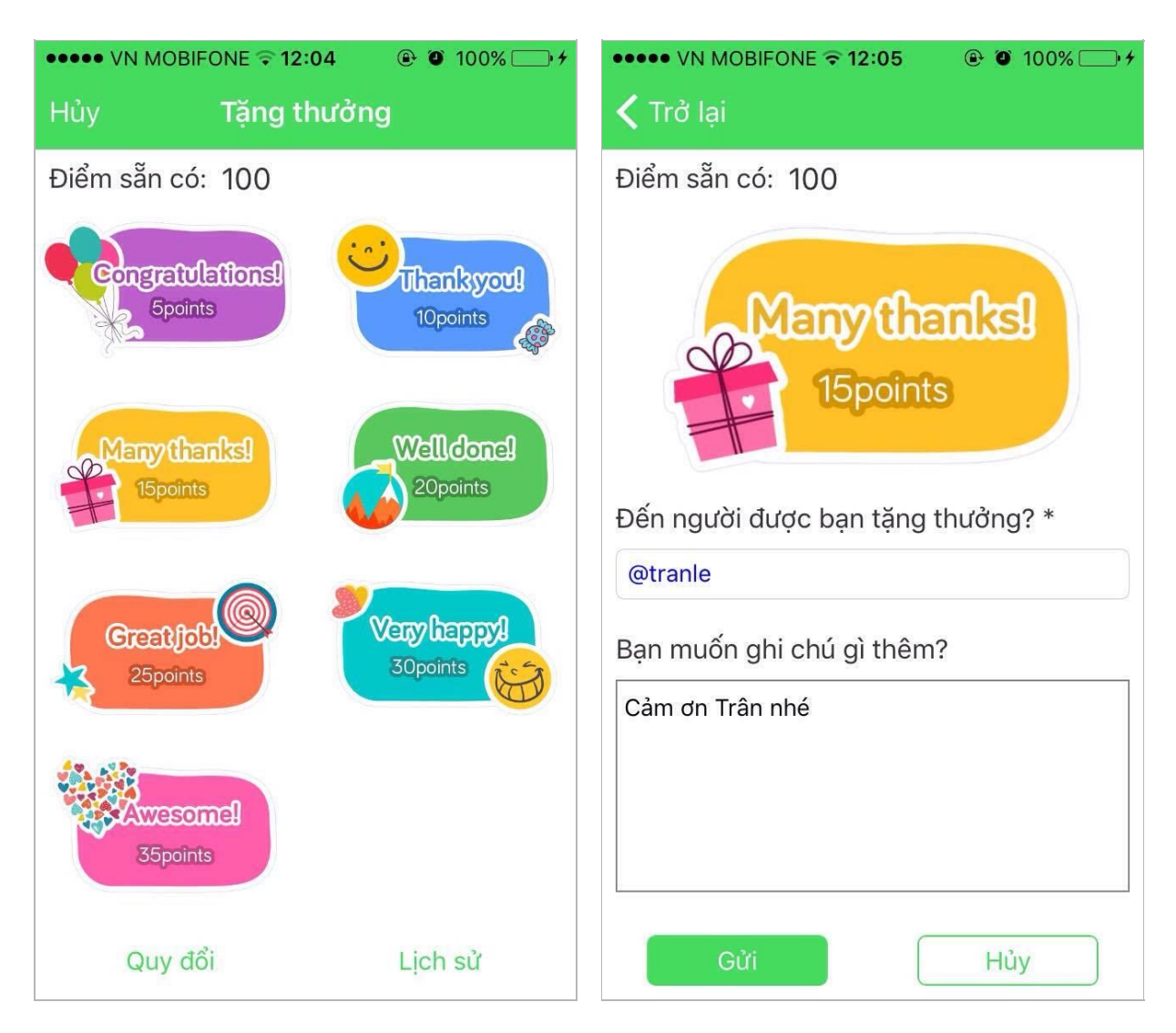

Chúc bạn sử dụng AntBuddy vui vẻ!

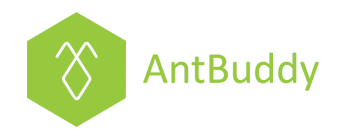

# Áp dụng cho điện thoại hệ điều hành Android

Đầu tiên bạn cần download ứng dụng AntBuddy trên CH Play về sau đó tiến hành các bước sau:

## Bước 1: Đăng ký tạo tài khoản AntBuddy

Bạn mở app và chọn Create new account (Tạo tài khoản mới), sau đó bạn cung cấp tên, địa chỉ email và tên công ty. Thông thường thì tên công ty của bạn sẽ được sử dụng làm tên miền khi bạn đăng ký AntBuddy. Bạn có thể tham khảo hình minh họa dưới:

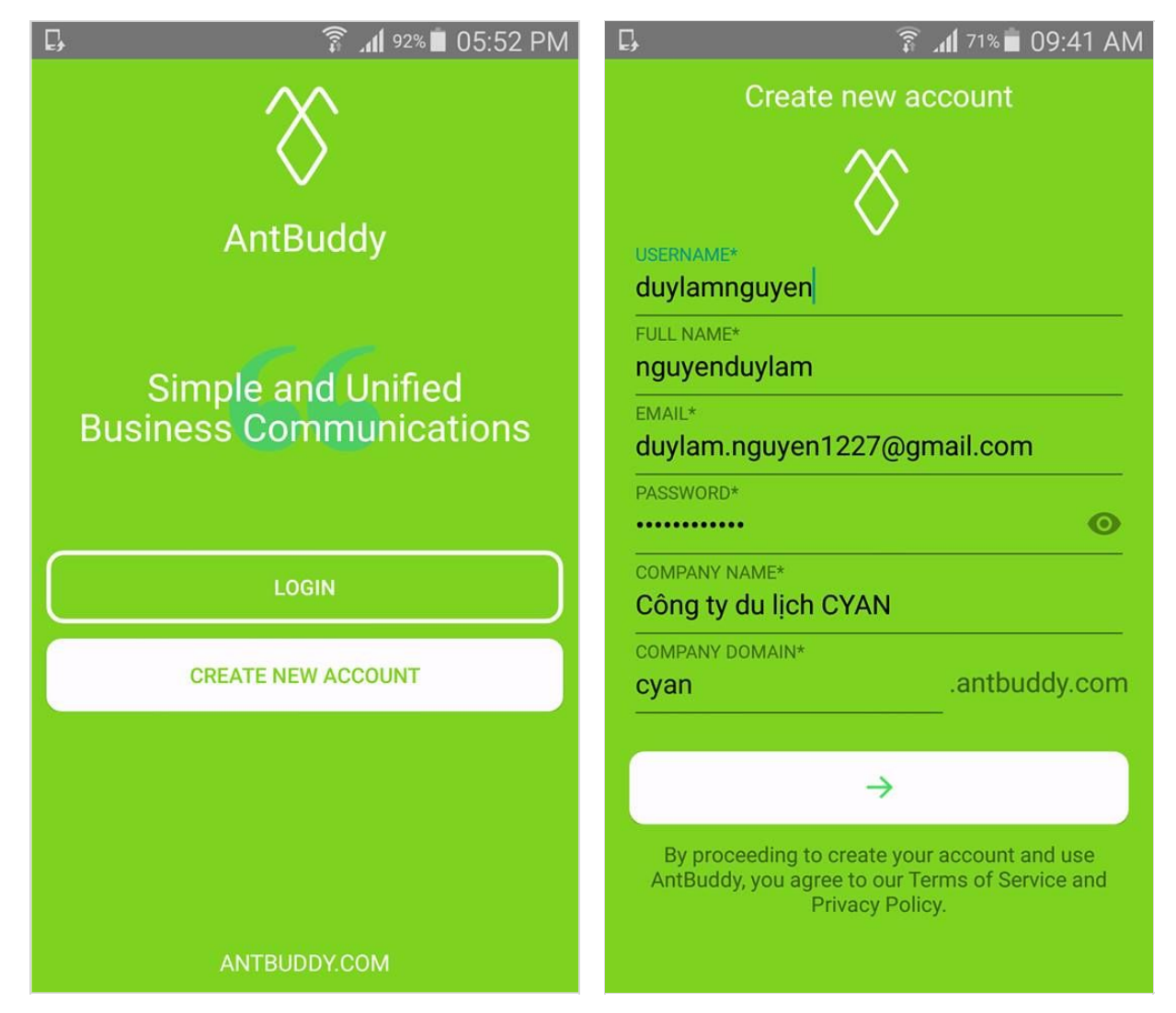

#### Vui lòng liên hệ với chúng tôi tại:

Đà Nẵng: 57 Tôn Thất Đạm, quận Thanh Khê Hồ Chí Minh: P1-03.36, tòa nhà Prince Residence, số 17-19-21 Nguyễn Văn Trỗi, quận Phú Nhuận Hotline: 1900 636412; 08 7301 9555; Email: <u>support@antbuddy.com</u>

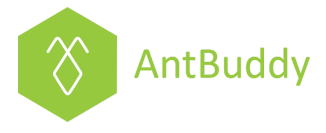

Sau khi đăng ký thành công, AntBuddy sẽ gửi email yêu cầu xác nhận thông tin để đảm bảo email bạn đăng ký là có thật.

### Bước 2: Đăng nhập vào tài khoản AntBuddy

Sau khi xác nhận email, bạn quay lại mở app, chọn Login (Đăng nhập), sau đó nhập email và mật khẩu, tiếp theo chọn công ty đã đăng ký để bắt đầu sử dụng

| 🖬 📮 🗿 🇊 🗐 🗊 🗊 🗊 🗊                                                                      | 🖬 📮 🛛 🍞 📶 71% 🖹 09:43 AM                                                                |
|----------------------------------------------------------------------------------------|-----------------------------------------------------------------------------------------|
| Login                                                                                  | Login                                                                                   |
| $\otimes$                                                                              | $\otimes$                                                                               |
| duylam.nguyen1227@gmail.com                                                            | Công ty du lịch CYAN →                                                                  |
|                                                                                        |                                                                                         |
| $\rightarrow$                                                                          |                                                                                         |
| Show password                                                                          |                                                                                         |
| Remember password                                                                      |                                                                                         |
|                                                                                        |                                                                                         |
|                                                                                        |                                                                                         |
|                                                                                        |                                                                                         |
| Forgot password                                                                        | CREATE A NEW COMPANY or SIGNOUT                                                         |
| By proceeding to use AntBuddy, you agree to our<br>Terms of Service and Privacy Policy | By proceeding to use AntBuddy, you agree to our<br>Terms of Service and Privacy Policy. |

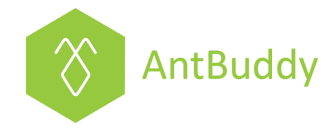

## Bước 3: Thêm thành viên vào tài khoản AntBuddy

Chọn Members (Thành viên) tại thanh công cụ phía trên màn hình điện thoại và biểu tượng +, sau đó nhập **các** địa chỉ email của **các** thành viên công ty và chắc chắn bấm nút Add (Thêm) và Invite (Mời) để hoàn tất.

|           |                                                                      | 🗿 📶 62% | 02:16 PM                     | 🍞 📶 <sup>63%</sup> 🗖 02:13 PM                                                                                                    |                |  |  |
|-----------|----------------------------------------------------------------------|---------|------------------------------|----------------------------------------------------------------------------------------------------|----------------|--|--|
| $\otimes$ | AntBuddy                                                             | ۹       | ⊕ :                          | < Invite List                                                                                                    | Invite         |  |  |
| RECEN     | T CALLS                                                              | GROUPS  | MEMBERS                      | tran.le@htklabs.com                                                                                                    | ADD            |  |  |
| МЕМВЕ     | RS                                                                   |         |                              |                                                                                                    |                |  |  |
|           | nguyenduyl                                                           | am      |                              |                                                                                                    |                |  |  |
| (X)       | Tra Pham                                                             |         |                              |                                                                                                    |                |  |  |
|           | Tran Le                                                              |         |                              | Discourse and a second second s |                |  |  |
| (X)       | Vuong Do                                                             |         |                              | click INVITE to send out the invitation                                                                                                    | ICK ADD. I NEN |  |  |
| CONTA     | стѕ                                                                  |         |                              |                                                                                                    |                |  |  |
| 8         | <b>Anh Huy</b><br>0931954216                                         |         |                              |                                                                                                    |                |  |  |
| 8         | <b>Chị An</b><br>0931959016                                          |         |                              |                                                                                                    |                |  |  |
| 8         | <b>Trang</b><br>0905683002                                           |         |                              |                                                                                                    |                |  |  |
|           |                                                                      |         |                              |                                                                                                    |                |  |  |
| 888       | Anh Huy<br>0931954216<br>Chị An<br>0931959016<br>Trang<br>0905683002 |         | <b>&amp;</b><br><b>&amp;</b> |                                                                                                    |                |  |  |

#### Bước 4: Tạo các nhóm

Người dùng tạo các nhóm theo các dự án/ phòng ban tùy theo chức năng theo các bước:

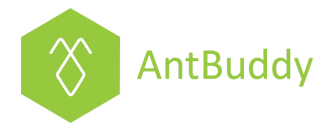

- Chọn Groups (Nhóm) từ thanh công cụ phía trên màn hình điện thoại
- Chọn biểu tượng + để tạo nhóm
- Điền tên nhóm/chủ đề nhóm/loại nhóm để hoàn tất

| 🎓 📶 62% 🛢 02:17 PM                              | 🗊 📶 <sup>62%</sup> 🖬 02:17 PM |
|-------------------------------------------------|-------------------------------|
| < New Group Done                                | ని AntBuddy                   |
| Group name                                      | RECENT CALLS GROUPS MEMBERS   |
| Group name length should be under 80 characters | PUBLIC GROUPS                 |
| E.g. Sales; Operation; Sharing; etc             | 🔇 Chi nhánh Đà Nẵng           |
| Group topic                                     |                               |
| Group type                                      | Chi nhánh Hà Nội              |
| Private - Only those who are invited can join   | S Chi nhánh Sài Gòn           |
|                                                 | PRIVATE GROUPS                |
|                                                 | Phòng chăm sóc KITE (0) >     |
|                                                 | 🔒 🛛 Phòng Kinh Doanh          |
|                                                 | Phòng Marketing               |
|                                                 | ARCHIVED GROUPS               |
|                                                 |                               |

Ở đây, chúng tôi đã tạo một vài nhóm công khai và nhóm riêng tư để bạn tham khảo.

#### Bước 4: Thêm thành viên vào các nhóm

Sau khi đã mời thành viên vào AntBuddy và tạo các nhóm thành công, tiếp tục mời các thành viên đó vào từng nhóm tương đương với nhiệm vụ của họ bằng cách:

- Chọn Groups (Nhóm) tại thanh công cụ phía trên màn hình điện thoại và Click vào tên nhóm cần thêm thành viên
- Sau đó chọn Add participant và chọn lần lượt các thành viên có liên quan để mời vào nhóm

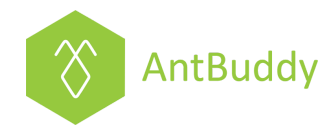

| 🗊 📶 62% 🖥 02:19 PM          | 🍞 📶 61% 菌 02:20 PM          |
|-----------------------------|-----------------------------|
| ← Phòng Marketing           | ← Invite users Q            |
| Files                       | - duulomanuuran             |
| Mentions                    | Already added to group      |
|                             | Click to add user to group. |
| Kite module                 | ngoctranxlmc                |
|                             | Antbuddy                    |
| Show notifications          | Add Tran Le to this group?  |
|                             | CANCEL OK                   |
| Participants PARTICIPANTS:1 |                             |
| Add participant             |                             |
| nguyenduylam                |                             |
| Delete group                |                             |

#### <u>Lưu ý:</u>

- Đối với Nhóm công khai thì tất cả thành viên trong Công ty đều tự động được thêm vào
- Đối với Nhóm riêng tư thì Owner/Admin sẽ chọn và thêm vào theo nhu cầu

Bước 5: Thao tác trong AntBuddy

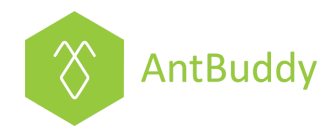

Đầu tiên, để sử dụng tính năng hiển thị thông báo từ tin nhắn mới, bạn vào Cài đặt chọn Quản lý ứng dụng, chọn AntBuddy và bật tính năng Hiện thông báo lên.

|                           | 🗊 📶 61% 🗖 02:22 PM |
|---------------------------|--------------------|
| ← Thông tin ứng dụng      |                    |
| AntBuddy<br>Phiên bản 1.8 |                    |
| BUỘC DỪNG                 | GỮ CÀI ĐẶT         |
| 🗹 Hiện thông báo          |                    |
| Bộ nhớ                    |                    |
| Tổng                      | 46,53 MB           |
| Ứng dụng                  | 46,20 MB           |
| Ứng dụng thẻ SD           | 0,00 B             |
| Dữ liệu                   | 336 KB             |
| Dữ liệu thẻ SD            | 0,00 B             |
| CHUYỂN SANG THẢ<br>SD     | XÓA DỮ LIỆU        |
| Bộ nhớ đệm                |                    |
| Bộ nhớ đệm                | 336 KB             |
|                           | XÓA BỘ ĐỆM         |

Thông báo sẽ hiển thị ở 2 dạng như hình minh họa:

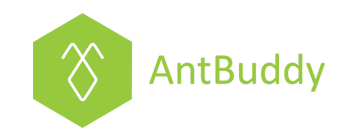

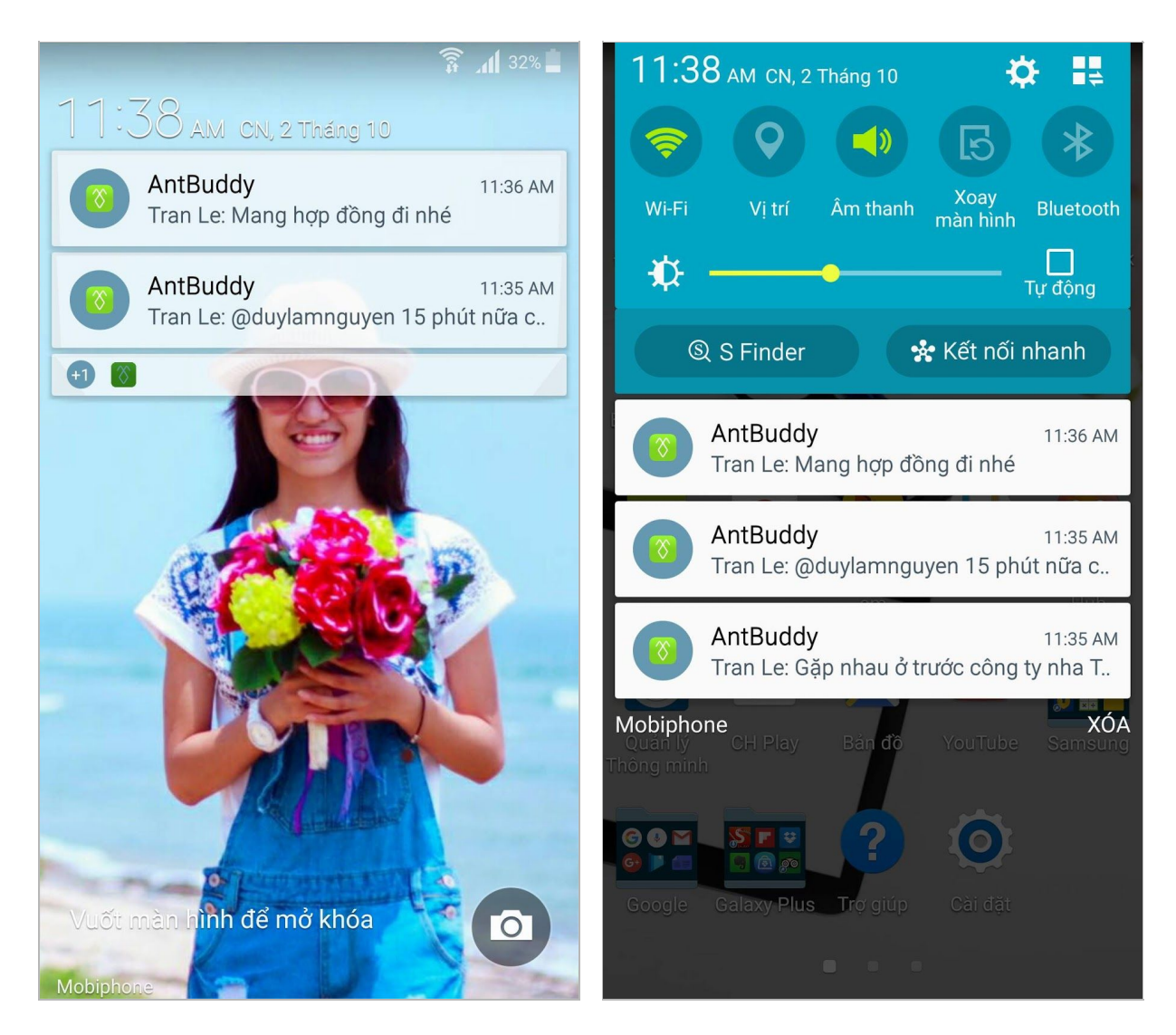

AntBuddy hỗ trợ các nhu cầu cơ bản của làm việc nhóm:

• Chat 1v1, Chat nhóm

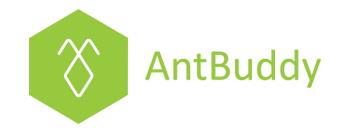

| 🛜 📶 29% 📕 11:51 AM                                                                                                    | 🛜 📶 29% 🗖 11:53 AM                                                                                                    |
|----------------------------------------------------------------------------------------------------|----------------------------------------------------------------------------------------------------|
| < Tran Le Section Section Constraints Constraints Constraints Section Constraints Section Constraints Sect                                                                                                    | < Phòng chăm sóc khác & Ø<br>Tap here for group info                                                                                                    |
| AntBuddy<br>AntBuddy<br>Logo của chúng ta<br>Cogo của chúng ta<br>Cogo của chú | Tran Le is added to group<br>Hi mọi người<br>Sáng mai 10h chúng ta họp báo cáo tình<br>hình chăm sóc khách hàng tháng này nhé<br>@tranle chuẩn bị báo cáo trước nha<br>@tranle chuẩn bị báo cáo trước nha                                                                                                    |
| Đã nhận tin                                                                                                    | @tranle 9h sáng thứ 7 qua gặp khách hàng ở         80 Hoàng Văn Thụ nhé         @tranle số điện thoại khách hàng đây                                                                                                    |
| Type a message                                                                                                    | U901955503       Image: State of the state of the state o |

• Gọi 1v1, Gọi nhóm

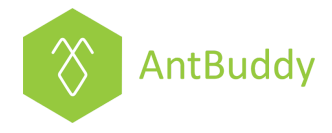

| ଛ       | ANTBUDDY CONFERENCE CALL |
|---------|--------------------------|
| Tran Le | Phòng Marketing          |
| CALLING | In call                  |
|         | Tran Le                  |
| 2       | Not in call              |
|         | nguyenduylam             |
|         | Vuong Do                 |
|         |                          |
|         |                          |

• Chia sẻ files/ Lưu files

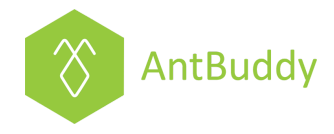

| 🛜 📶 26% 📕 12:04 PM                             | 🛜 📶 27% 📕 12:02 PM                                                                                                    |
|------------------------------------------------|----------------------------------------------------------------------------------------------------|
| < Chi nhánh Sài Gòn<br>Tap here for group info | ← Files                                                                                                    |
| Documents Camera Gallery                       | nguyenduylam<br>shared a file at T.7, Th10 1 2016, 03:08 PM                                                                                                    |
|                                                | Tran Le         shared a file at T.5, Th9 29 2016, 02:13 PM         B82DBF43-FD00-4E98-9088-<br>FD955C41469B.jpeg         Tran Le         shared a file at T.5, Th9 29 2016, 02:07 PM         Column 2016, 02:07 PM         Cloud PBX.pdf         Tran Le         shared a file at T.5, Th9 29 2016, 02:07 PM |
|                                                | <ul> <li>04. Huong dan su dung AntBuddy Chat va Goi danh cho lam viec nhom.pdf</li> <li>Tran Le shared a file at T.5, Th9 29 2016, 02:07 PM</li> <li>03. Giới thiệu CRM tích hợp AntBuddy.pdf</li> <li>Tran Le shared a file at T.5, Th9 29 2016, 02:06 PM</li> </ul>                                         |
| 🙂 Type a message 🖸 🕨                           | 01. Giới thiệu AntBuddy Cloud Phone.pdf                                                                                                    |

 Tính năng @mention người khác, xem lại các tin nhắn người khác @mention mình

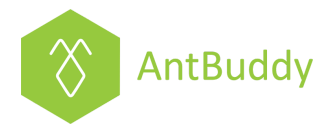

| 🛜 📶 29% 🖨 11:53 AM                                                               | 🛜 📶 25% 🛓 12:11 PM                                                                                               |
|----------------------------------------------------------------------------------|----------------------------------------------------------------------------------------------------|
| < Phòng chăm sóc khác & Ø<br>Tap here for group info                             | ← Mentions                                                                                                    |
| Tran Le is added to group                                                        | nguyenduylam<br>@tranle '01678543289'<br>T.5, Th9 29 2016, 01:15 PM                                              |
| Sáng mai 10h chúng ta họp báo cáo tình<br>hình chăm sóc khách hàng tháng này nhé | nguyenduylam<br>@tranle số điện thoại khách hàng đây<br>0901955503<br>T.5, Th9 29 2016, 01:14 PM                 |
| @tranlechuẩn bị báo cáo trước nha                                                | nguyenduylam<br>@tranle 9h sáng thứ 7 qua gặp khách hàng ở 80<br>Hoàng Văn Thụ nhé<br>T.5, Th9 29 2016, 01:14 PM |
| Hi @All Có thay đổi chút, chuyển từ 10h sang<br>9h nhé                           | nguyenduylam<br>Hi @All<br>Có thay đổi chút, chuyển từ 10h sang 9h nhé<br>T.5, Th9 29 2016, 12:36 PM             |
|                                                                                  | nguyenduylam<br>@tranle chuẩn bị báo cáo trước nha                                                               |
| 80 Hoàng Văn Thụ nhé                                                             | T.5, Th9 29 2016, 12:34 PM                                                                                       |
| @tranleső điện thoại khách hàng đây<br>0901955503                                |                                                                                                    |
| 🙂 Type a message 🖸 🕨                                                             |                                                                                                    |

• Tính năng tìm kiếm từ khóa, thành viên và nhóm cho phép thực hiện các tìm kiếm một cách nhanh chóng

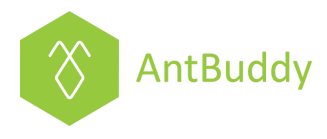

| 🛜 📶 6% 📗 03:50 PM            | 🛜 📶 18% 🗖 01:36 PM                                                                                                    |
|------------------------------|----------------------------------------------------------------------------------------------------|
| 🚫 AntBuddy 🔍 ्               | $\leftarrow$ Khách hàng X                                                                                                 |
| DECENT CALLS COOLIDS MEMBEDS | MESSAGES                                                                                                    |
| RECENT CALLS GROOPS WEWBERS  | Phòng chăm sóc khách hàng                                                                                                 |
| GROUPS                       | @tranle số điện thoại <mark>khách hàng</mark> đây 0901955503<br>–                                                         |
| Chi nhánh Đà Nẵng            | <b>Phòng chăm sóc khách hàng</b><br>@tranle 9h sáng thứ 7 qua gặp <b>khách hàng</b> ở 80<br>Hoàng Văn Thụ nhé             |
| 🛇 Chi nhánh Hà Nội           | Phòng chăm sóc khách hàng                                                                                                 |
| S Chi nhánh Sài Gòn          | Sáng mai 10h chúng ta họp báo cáo tình hình chăm<br>sóc <b>khách hàng</b> tháng này nhẻ                                   |
|                              | nguyenduylam                                                                                                    |
| Phòng chăm sóc khách         | @duylamnguyen 15 phút nữa chúng ta ra ngoài gặp<br><b>khách hàng</b> nhẻ. Chuẩn bị sản phẩm để demo<br>nha :blush::blush: |
| 🔒 🛛 Phòng Kinh Doanh         | nguyenduylam                                                                                                    |
| Phòng Marketing              | @duylamnguyen 15 phút nữa chúng ta ra ngoài gặp<br><b>khách hàng</b> nhé. Chuẩn bị sản phẩm để demo<br>nha :blush::blush: |
| MEMBERS                      | nguyenduylam                                                                                                    |
| Tran Le 🔹                    | @duylamnguyen 15 phút nữa chúng ta ra ngoài gặp<br><b>khách hàng</b> nhé. Chuẩn bị sản phẩm để demo<br>nha :blush::blush: |
|                              | nguyenduylam                                                                                                    |
|                              | @duylamnguyen 15 phút nữa chúng ta ra ngoài gặp                                                                           |
| Le Thi Ngoc Tran             | knach hang nhe. Chuan bị san phẩm để demo<br>nha :blush::blush:                                                           |
|                              |                                                                                                    |

Chúc bạn sử dụng AntBuddy vui vẻ!